# **NORD** Power Genius 3000

## Instrukcja instalacji

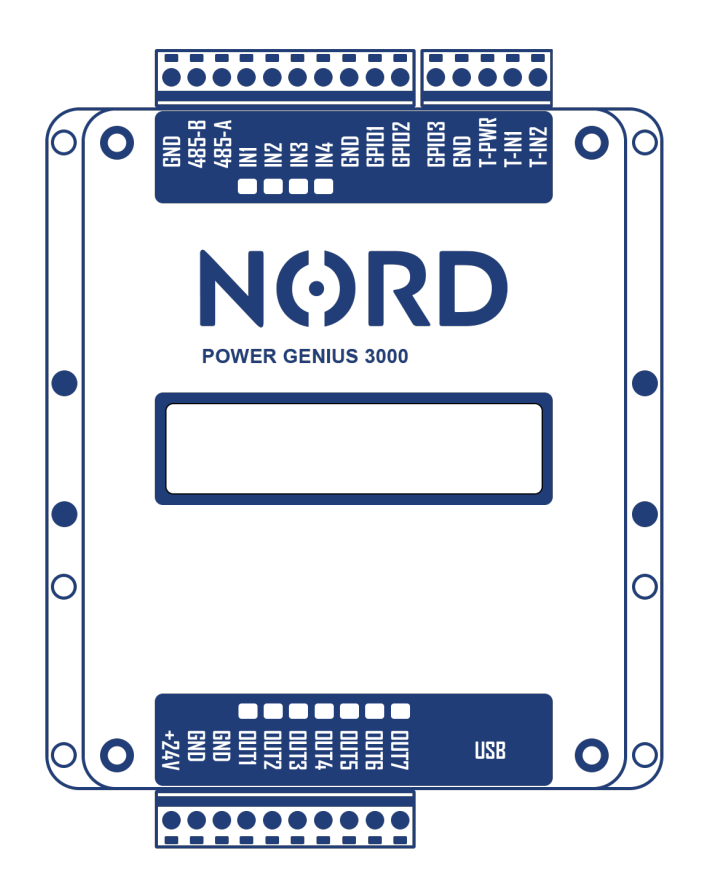

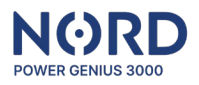

## Spis treści

| Opis produktu                                                          |
|------------------------------------------------------------------------|
| Opis funkcji                                                           |
| Tryby pracy - Sterowanie wyjściami2                                    |
| Zawartość opakowania                                                   |
| Opcjonalne akcesoria                                                   |
| Dane techniczne                                                        |
| Opis zacisków                                                          |
| Kompatybilność4                                                        |
| Instalacja urządzenia                                                  |
| Schemat podłączenia zasilania4                                         |
| Schemat podłączenia transmisji danych5                                 |
| Schemat podłączenia wejścia5                                           |
| Schemat podłączenia wyjścia6                                           |
| Schemat podłączenia termometrów6                                       |
| Konfiguracja urządzenia       7         Konfiguracja aplikacji       7 |
| Uwagi do aplikacji7                                                    |
| Główne okno8                                                           |
| Zakładka – Wyjścia                                                     |
| Wyjście nadrzędne                                                      |
| Sterowanie wyjściem - Regulacja9                                       |
| Sterowanie wyjściami – Eksport do sieci10                              |
| Sterowanie wyjściami – Stan naładowania akumulatora (SOC)              |
| Sterowanie wyjściami – Timer                                           |
| Sterowanie wyjściami – Termostat 12                                    |
| Sterowanie wyjściami – Wejście - Sterowanie zewnętrzne12               |
| Sterowanie wyjściami – Wejście - Przełącznik przyciskowy12             |
| Zakładka – Symulator                                                   |
| Zakładka – Operacje                                                    |
| Panel informacyjny – Falownik                                          |
| Panel informacyjny – NORD Power Genius 300014                          |
| Zachowanie urządzenia w stanach awaryjnych14<br>Warunki gwarancii      |
| CE, PHS, Recykling                                                     |

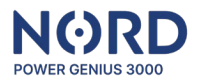

## Opis produktu

#### Informacje ogólne

NORD Power Genius 3000 to menedżer energii nowej generacji dla nadwyżki zielonej energii elektrycznej.

#### Opis funkcji

Urządzenie zawiera siedem niezależnych wyjść, które są sterowane na podstawie aktualnych parametrów instalacji fotowoltaicznej, zgodnie z regułami ustawionymi w poszczególnych trybach sterowania pracą. Tryby pracy można łączyć ze sobą, aby uzyskać pożądaną logikę sterowania urządzeniami.

Ostrzeżenie: Urządzenie jest przeznaczone do uzupełnienia technologii systemów fotowoltaicznych. Aby zapewnić prawidłowe działanie, sprawdź, czy Twoje urządzenie jest kompatybilne z urządzeniem Power Genius 3000.

#### Tryby pracy - Sterowanie wyjściami

Tryb roboczy steruje wyjściem/wyjściami na podstawie ustawionych kryteriów sterowania wyjściem. Kieruje i steruje zatem podłączonymi urządzeniami (HVAC, podgrzewacz wody, itd.).

| Regulacja            | Tryb regulacji stosunku mocy urządzeń rezystancyjnych na         |  |  |  |  |
|----------------------|------------------------------------------------------------------|--|--|--|--|
|                      | podstawie aktualnej wartości dostawy lub poboru z systemu        |  |  |  |  |
|                      | dystrybucyjnego.                                                 |  |  |  |  |
| Eksport do sieci     | Tryb służący do włączania urządzeń na podstawie nadwyżki mocy    |  |  |  |  |
|                      | wysyłanej do sieci dystrybucyjnej.                               |  |  |  |  |
| Stan naładowania     | Tryb służący do włączania urządzeń w zależności od stanu         |  |  |  |  |
| akumulatora (SOC)    | akumulatora.                                                     |  |  |  |  |
|                      | Nadaje się do systemów bez dozwolonej dostawy nadwyżek do        |  |  |  |  |
|                      | systemu dystrybucji                                              |  |  |  |  |
| Regulatorem          | Tryb służący do włączania urządzeń na podstawie zdefiniowanych   |  |  |  |  |
| czasowym             | okien czasowych                                                  |  |  |  |  |
| Termometrem          | Tryb służący do włączania urządzeń po osiągnięciu zdefiniowanych |  |  |  |  |
|                      | temperatur                                                       |  |  |  |  |
| Wejście - sterowanie | Tryb służący do włączania urządzeń za pomocą sygnału             |  |  |  |  |
| zewnętrzne           | zewnętrznego                                                     |  |  |  |  |
| Wejście - Przycisk   | Tryb służący do wymuszonego włączania urządzeń w określonym      |  |  |  |  |
|                      | przedziale czasowym                                              |  |  |  |  |

#### Zawartość opakowania

| Power Genius 3000     | Zawiera uchwyty do montażu na szynie DIN |
|-----------------------|------------------------------------------|
| Kabel do konfiguracji | USB A – USB Mini B – 1 m                 |
| Podręcznik            | Skrócona instrukcja instalacji           |

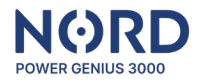

## Opcjonalne akcesoria

| Zasilacz               | 230 V AC – 24 V 0.63 A DC             |
|------------------------|---------------------------------------|
| Przekaźnik             | 24 V DC – 230 V AC 6 A / 16 A / 20 A  |
| elektromagnetyczny     |                                       |
| Przekaźnik             | 24 V DC – 230 V AC 10 A / 20 A / 25 A |
| półprzewodnikowy (SSR) |                                       |
| Czujnik temperatury    | Termometr cyfrowy DS18B20 na kablu    |

## Dane techniczne

### Parametry

| Wymiary                   | 85 x 115 x 27 mm                                            |  |  |
|---------------------------|-------------------------------------------------------------|--|--|
| Montaż                    | Na szynie DIN lub na panelu                                 |  |  |
| Źródło mocy wejściowej    | 24 V DC / 100 mA                                            |  |  |
| (zasilania)               |                                                             |  |  |
| Temperatura pracy         | -20 °C do +50 °C, suche otoczenie                           |  |  |
| Komunikacja z falownikiem | RS485, MODBUS RTU                                           |  |  |
| 4 x wejście cyfrowe       | Zaprojektowane do podłączenia styków bezpotencjałowych,     |  |  |
|                           | aktywacja poprzez podłączenie do zacisku GND (uziemienia)   |  |  |
| 7 x wyjście cyfrowe       | Wyjścia tranzystorowe typu otwarty kolektor (przełączanie   |  |  |
|                           | poziomu GND (uziemienia)), maks. obciążenia jednego wyjścia |  |  |
|                           | wynosi 100 mA / 24 V                                        |  |  |
| 2 x wejście do czujników  | Przeznaczone dla czujników temperatury DS18B20              |  |  |
| temperatury               |                                                             |  |  |
| Konfiguracja              | Aplikacja do konfiguracji komputera typu PC, podłączenie do |  |  |
|                           | komputera typu PC za pomocą kabla mini-USB,                 |  |  |
|                           | kompatybilność z systemem operacyjnym Windows 7 i           |  |  |
|                           | późniejsze wersje                                           |  |  |

### Opis zacisków

Opis zacisków w kolejności od górny po lewej do dolny po prawej:

| GND, 485-B, 485-A         | Linia transmisji danych z falownikiem, połączenie odbywa<br>się przez zacisk A do A, B do B. Nie należy podłączać<br>zacisku GND (uziemienia), chyba że w instrukcji obsługi<br>falownika podano inaczej |  |  |  |
|---------------------------|----------------------------------------------------------------------------------------------------|--|--|--|
| IN1 do IN4 i GND          | Wejścia cyfrowe IN1 do IN4 oraz potencjał GND (uziemienia)                                                                                                    |  |  |  |
|                           | dla ich aktywacji                                                                                                    |  |  |  |
| GPIO1 do GPIO3            | Tych zacisków nie należy podłączać, są one                                                                                                    |  |  |  |
|                           | zarezerwowane dla rozwiązań opracowywanych na                                                                                                    |  |  |  |
|                           | indywidualne potrzeby użytkownika.                                                                                                    |  |  |  |
| GND, T-PWR, T-IN1 i T-IN2 | GND(-) i T-PWR(+) oraz zasilanie energią, łącza danych T-                                                                                                    |  |  |  |
|                           | IN1 i T-IN2 dla czujników temperatury DS18B20                                                                                                    |  |  |  |
| +24 V, GND, GND           | Wejście zasilania dla urządzenia +24 V(+), GND(-). Zaciski                                                                                                    |  |  |  |
|                           | GND (uziemienia) są podłączone wewnątrz urządzenia                                                                                                    |  |  |  |
| OUT1 do OUT7              | Wyjścia cyfrowe/zaciski łączą poziomy GND (uziemienia)                                                                                                    |  |  |  |

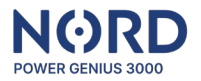

#### Kompatybilność

Urządzenie jest kompatybilne z wybranymi typami falowników fotowoltaicznych i cyfrowych liczników energii elektrycznej. Niektóre funkcje produktu NORD Power Genius 3000 mogą być ograniczone ze względu na limity techniczne konkretnego urządzenia. Aby uzyskać aktualne zestawienie oraz dokumentację obsługiwanych urządzeń, w tym wszelkie instrukcje, skontaktuj się ze swoim dystrybutorem.

### Instalacja urządzenia

#### Wskazówki dotyczące instalacji

- Urządzenie może być podłączone do sieci elektrycznej wyłącznie przez osobę posiadającą odpowiednie kwalifikacje elektrotechniczne.
- Zasilanie urządzenia należy zabezpieczyć zewnętrznym bezpiecznikiem zgodnie ze specyfikacją w rozdziale dot. parametrów technicznych.
- Urządzenie nie jest przeznaczone do stosowania w środowisku zagrożonym pożarem lub wybuchem.
- Wejścia są bezpotencjałowe, nie należy podłączać innych potencjałów niż z zacisku GND (uziemienia) urządzenia.
- Wyjścia są tranzystorowe, z otwartym kolektorem. Przełączają one poziom zacisku GND (uziemienia) urządzenia.
- Jeżeli wyjścia będą przełączać obciążenie indukcyjne, np. przekaźnik elektromagnetyczny, należy wyposażyć je w diodę zabezpieczającą.
- Nie wolno demontować urządzenia. Wszelkie naprawy mogą być wykonywane TYLKO przez autoryzowany serwis.
- Urządzenia sterowane przez to urządzenie muszą zawierać własne elementy ochronne i regulacyjne. Producent nie ponosi odpowiedzialności za szkody materialne lub zdrowotne spowodowane przez podłączone urządzenie.
- Producent nie ponosi odpowiedzialności za nieprawidłowe działanie spowodowane zmianami oprogramowania i sprzętu komputerowego po stronie podłączonego falownika lub innego urządzenia.
- Użycie trybu *Regulacji* na konkretnym wyjściu jest możliwe tylko z kompatybilnym przekaźnikiem SSR i służy tylko do obciążeń rezystancyjnych.

#### Schemat podłączenia zasilania

Do zasilania urządzenia należy użyć źródła napięcia stałego 24 V min. 100 mA.

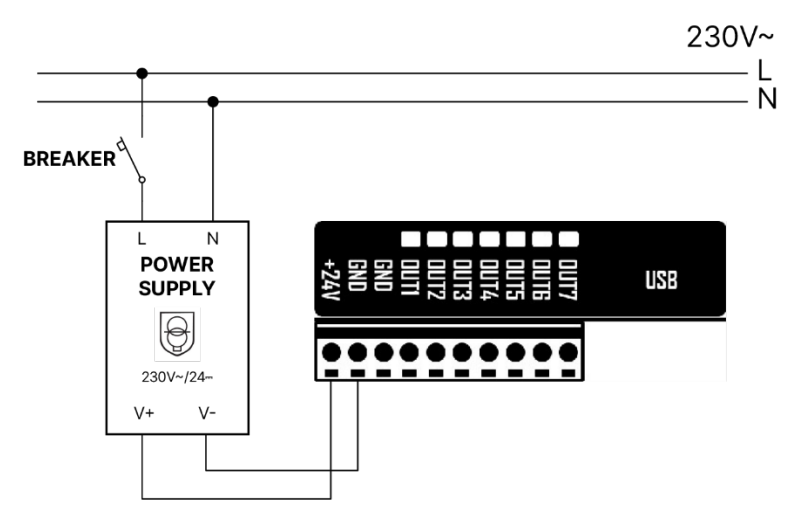

W przypadku podłączenia innych/dodatkowych urządzeń, np. przekaźników sterujących, zalecamy zastosowanie źródła o natężeniu min. 500 mA.

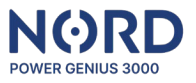

#### Schemat podłączenia transmisji danych

Urządzenie należy podłączyć do portu komunikacyjnego falownika (RS485) za pomocą kabla do transmisji danych. Połączenie odbywa się przez zacisk A do A, B do B. Nie należy podłączać zacisku GND (uziemienia), chyba że w instrukcji obsługi falownika podano inaczej. Konkretna procedura podłączenia do poszczególnych obsługiwanych urządzeń jest dostępna w odrębnej dokumentacji, dla konkretnego urządzenia.

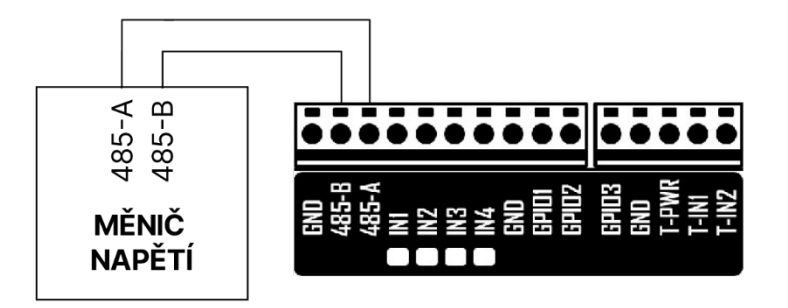

PV INVERTER – FALOWNIK FOTOWOLTAICZNY

#### Schemat podłączenia wejścia

Wejścia są bezpotencjałowe – nigdy nie należy podłączać do nich innych potencjałów niż z zacisku sekcji GND (uziemienia) urządzenia.

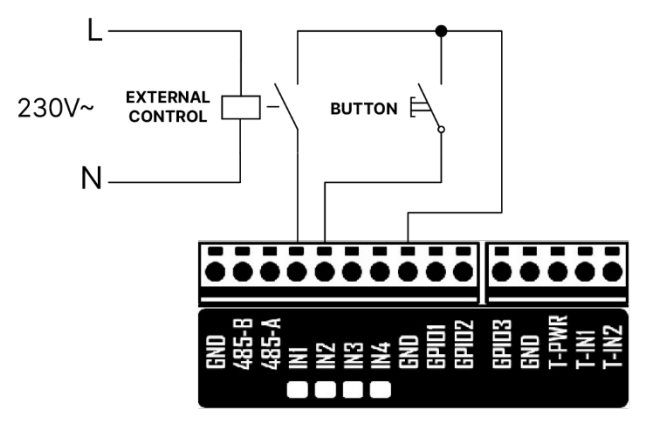

EXTERNAL CONTROL - STEROWANIE ZEWNĘTRZNE, BUTTON - PRZYCISK

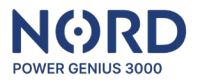

#### Schemat podłączenia wyjścia

Wyjścia są tranzystorowe, z otwartym kolektorem, przełączają poziom zacisku GND (uziemienia). Do zasilania wyłączników sieciowych (przekaźników SSR i przekaźników elektromagnetycznych) należy użyć napięcia 24 V ze źródła zasilania, lub zacisków wejściowych +24 V urządzenia. Jeżeli wyjścia urządzenia będą przełączać obciążenie indukcyjne, np. przekaźnik elektromagnetyczny, należy wyposażyć je w diodę zabezpieczającą. W przypadku zastosowania **przekaźnika SSR w trybie** *Regulacji* należy użyć wariantu **z załączaniem na zerze (zero cross)**.

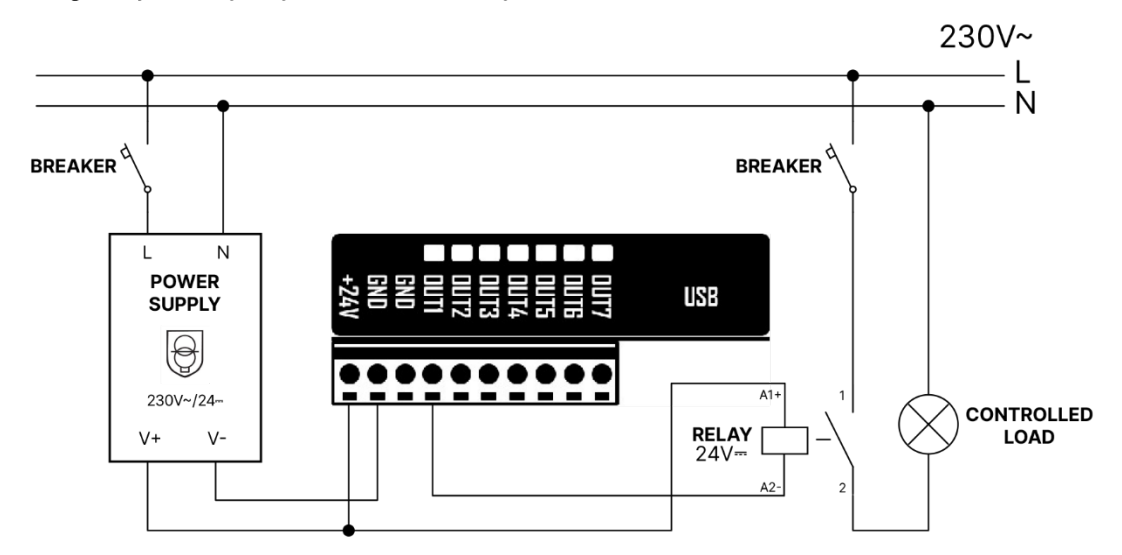

BREAKER – WYŁĄCZNIK, POWER SUPPLY – ZASILANIE, RELAY – PRZEKAŹNIK, CONTROLLER LOAD – KONTROLOWANE OBCIĄŻENIE

#### Schemat podłączenia termometrów

Do każdego z wejść T-IN1 i T-IN2 podłącza się maksymalnie jeden czujnik temperatury DS18B20. Zaciski GND i T-PWR są wspólne dla obu czujników.

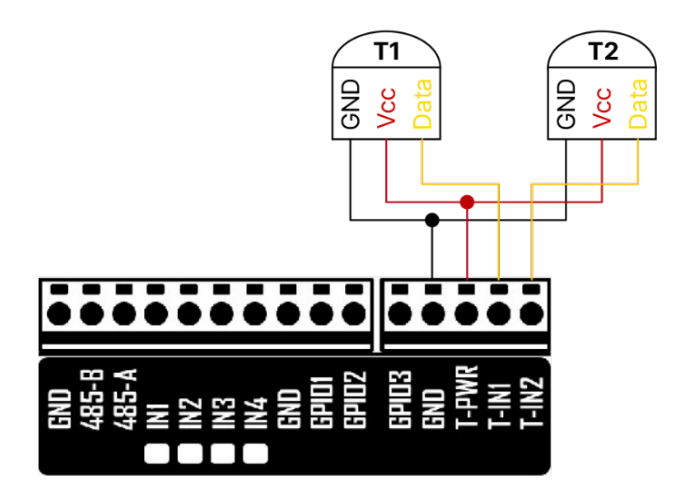

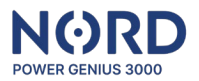

## Konfiguracja urządzenia

#### Konfiguracja aplikacji

Konfigurację urządzenia przeprowadza się w programie komputerowym. Należy go pobrać na swój komputer ze **strony internetowej dystrybutora**. Upewnij się, że pobierasz najaktualniejszą wersję aplikacji i firmware, które są kompatybilne z Twoim urządzeniem.

Pobrany plik należy rozpakować wraz ze wszystkimi podfolderami do wybranego katalogu i uruchomić plik: *NORD Power Genius 3000.exe* 

Wgraj aktualną wersję firmware zgodnie z konkretnym typem podłączonego urządzenia za pomocą przycisku *Update firmware* (karta działania).

Podłączyć urządzenie do komputera za pomocą dołączonego kabla USB. Sprawdzić, czy w aplikacji komputerowej w lewym dolnym rogu widnieje napis **Connected**.

Kliknij przycisk *Read from unit* [Odczytaj z urządzenia]. Spowoduje to załadowanie ustawień/konfiguracji z urządzenia do aplikacji. Następnie możliwe jest dokonywanie zmian w konfiguracji/ustawieniach za pomocą aplikacji.

Po zakończeniu dokonywania zmian należy kliknąć przycisk *Save to unit* [Zapisz do urządzenia]. Spowoduje to przeniesienie ustawień/konfiguracji z aplikacji do urządzenia. Wynik operacji wczytania/zapisu wyświetla się w prawym dolnym rogu aplikacji.

Uwaga: Aplikacja konfiguracyjna jest dystrybuowana wraz ze wszystkimi plikami firmware dla poszczególnych obsługiwanych urządzeń. W przypadku zmiany konfiguracji urządzenia zawsze sprawdź, czy aplikacja konfiguracyjna, a także stosowny firmware są w tej samej wersji, ewentualnie wykonaj update na aktualną wersję zgodnie z powyższymi instrukcjami. Jeśli wybrane urządzenie (zastosowanego firmware) nie obsługuje którychś z funkcji urządzenia NORD Power Genius 3000, takie ustawienie dezaktywowane jest w oprogramowaniu konfiguracyjnym (wyszarzony tekst, nie można wprowadzić wartości).

#### Uwagi do aplikacji

- Zachowanie urządzenia w oparciu o zmodyfikowaną konfigurację w aplikacji staje się widoczne dopiero w momencie, gdy nastąpi przeniesienie ustawienia z aplikacji do urządzenia (przycisk *zapisz w urządzeniu*), do tego czasu urządzenie pracuje z konfiguracją, która jest w nim zapisaną.
- Podczas wczytywania/zapisywania konfiguracji oraz aktualizacji oprogramowania sprzętowego urządzenia należy zawsze poczekać na potwierdzenie zakończenia operacji przez aplikację.
- W przypadku nieudanego zakończenia należy powtórzyć operację.
- Po zapisaniu ustawień w urządzeniu, jego układ logiczny zostanie uruchomiony ponownie.
- Przed podłączeniem urządzenia w trybie pracy rzeczywistej zaleca się przetestowanie zachowania układu logicznego za pomocą symulatora; patrz: oddzielny rozdział poniżej.
- Dla każdego wyjścia można włączyć jednocześnie wiele trybów sterowania.
- Ustawiona wartość minimalnego czasu załączenia [*Minimum switch-on time*] jest wykorzystywana tylko przez następujące tryby sterowania: *Export to grid* [Eksport do sieci] oraz *Battery SOC* [Stan naładowania akumulatora (SOC)].
- Jeśli na tym samym wyjściu dozwolonych jest jednocześnie kilka trybów sterowania *Regulacją, Wypływami* i *Stanem baterii*, nastąpi włączenie wyjścia, gdy spełnione zostaną warunki jednego z tych trybów. Do wyłączenia wyjścia potrzebne jest spełnienie warunków dla wszystkich trybów jednocześnie.

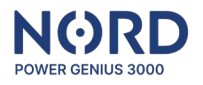

#### Główne okno

| Karta: Ogólne                                                                                   | Informacje o wersji firmware w podłączonym<br>urządzeniu NORD Power Genius 3000 oraz<br>ustawienia podstawowe. |  |  |
|-------------------------------------------------------------------------------------------------|----------------------------------------------------------------------------------------------------|--|--|
| Zakładka Outputs [Wyjścia]                                                                      | Ustawienia dotyczące sterowania                                                                                |  |  |
| Zakładka Simulator [Symulator]                                                                  | Uruchomienie i sterowanie symulatorem falownika.                                                               |  |  |
| Zakładka Action [Operacje]                                                                      | Sekcja zapisywania i wczytywania konfiguracji oraz aktualizacji oprogramowania sprzętowego.                    |  |  |
| Information panel: Inverter [Panel informacyjny: Falownik]                                      | Wyświetla aktualną wartość falownika lub<br>symulatora.                                                        |  |  |
| Information panel: NORD Power Genius<br>3000<br>[Panel informacyjny: NORD Power Genius<br>3000] | Aktualne stany wejść, wyjść i czujników<br>urządzenia.                                                         |  |  |

#### Zakładka – Wyjścia

| Output name [Nazwa<br>wyjścia]                           | Nazwa wyjścia, można wprowadzić własną                                                                                                    |
|----------------------------------------------------------|----------------------------------------------------------------------------------------------------|
| Superior output<br>[Wyjście nadrzędne]                   | Wskazuje, które wyjście jest nadrzędne w stosunku do danego<br>wyjścia. To ustawienie dotyczy wyłącznie <i>Export to grid</i> [Eksport do<br>sieci] oraz <i>Battery SOC</i> [Stan naładowania akumulatora (SOC)].<br>Więcej w osobnej sekcji poniżej.                                                                                                    |
| Minimum switch-on<br>time [Minimalny czas<br>załączenia] | Jeśli warunki włączenia wyjścia zostaną spełnione, nie wyłączy się<br>ono przed upływem tego czasu, nawet jeśli warunki wyłączenia<br>wyjścia zostały już spełnione. Jeśli czas ten upłynie, a warunki<br>wyłączenia wyjścia nie zostały jeszcze spełnione, wyjście pozostanie<br>włączone. To ustawienie dotyczy wyłącznie <i>Export to grid</i> [Eksport<br>do sieci] oraz <i>Battery SOC</i> [Stan naładowania akumulatora (SOC)]. |

#### Wyjście nadrzędne

Funkcji wyjść nadrzędnych można użyć tylko dla trybów sterowania *Regulacją, Wypływami* oraz *Stanem baterii*, w innych trybach wyjścia są zawsze niezależne.

Jeśli wyjście nadrzędne jest ustawione jako *Superior output = none* [Wyjście nadrzędne - brak], oznacza to, że wyjście będzie włączane/wyłączane zawsze, gdy spełnione są warunki włączenia lub wyłączenia, niezależnie od stanu innego wyjścia.

Podczas korzystania z funkcji "Wyjście nadrzędne" [*Superior output*] przynajmniej jedno z wyjść musi być zawsze ustawione na *Superior output = none* [Wyjście nadrzędne - brak]. Wyjście to jest wówczas główne i od niego zależy sterowanie pozostałymi wyjściami.

Jeśli wyjście ma dla siebie ustawione wyjście nadrzędne, może być włączone tylko wtedy, gdy włączone jest jego wyjście nadrzędne.

Jeśli wyjście jest nadrzędne względem innego wyjścia (podrzędnego), to można je wyłączyć tylko wtedy, gdy zostanie wyłączone jego wyjście podrzędne.

Uwaga: W przypadku trybu *Regulacji* za włączenie wyjścia uważane jest osiągnięcie 100% jego stosunku mocy.

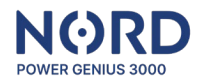

#### Sterowanie wyjściem - Regulacja

Tryb *Regulacji* reguluje moc podłączonego urządzenia za pomocą przekaźnika SSR na podstawie ustawionych zasad.

- **Dodawaj w przypadku mocy:** gdy wartość mocy sieci zostanie osiągnięta w ustawionej fazie, stopniowo dodaje moc podłączonego urządzenia
- **Ujmuj w przypadku mocy:** gdy moc sieci spadnie poniżej wartości na ustawionej fazie, stopniowo zmniejsza moc podłączonego urządzenia

Obie wartości można ustawić jako dodatnie, a także ujemne. W przypadku mocy sieci między ustawionymi wartościami *Dodawaj w przypadku mocy* i *Ujmuj w przypadku mocy*, moc podłączonego urządzenia nie ulega zmianie.

- Maksymalny pobór baterii: po przekroczeniu wartości moc podłączonego urządzenia jest stopniowo zmniejszana
- Minimalna SOC: w przypadku spadku SOC poniżej ustawionej wartości, wyjście zostanie wyłączone (moc = 0)
- Uwaga: Na regulację można zezwolić i dowolnie ją łączyć z innymi trybami. Tryb *Regulacji* ma najniższy priorytet, tak więc jeśli wyjście ma być włączone przez *Wypływy, Stan baterii, Regulator czasowy, itd.*, to wyjście jest włączone zgodnie z zasadami tych trybów, a regulacja w nie nie ingeruje.

Tryb *Regulacji* można wykorzystać również dla systemu bez podłączonej baterii, w takim przypadku należy ustawić *Minimalną SOC* baterii na wartości *0%*.

Algorytm koryguje moc regulacji zgodnie aktualnymi wartościami poszczególnych parametrów na podstawie ustawionych kryteriów w odstępie 3 s.

**Przykład zastosowania 1:** Sterowanie grzejnikiem 1F o mocy wejściowej 2000 W podłączonym do fazy L1.

(jednostka wytwarzania z dozwoloną dostawą nadwyżek do sieci dystrybucyjnej)

| Regulacja     | Przelewy    | Stanem baterii  | Regulatoren | czasowy | ym 1               | Termom            | e 1          | •      |
|---------------|-------------|-----------------|-------------|---------|--------------------|-------------------|--------------|--------|
| <b>∀ Włąc</b> | z funkcję   |                 |             |         |                    |                   |              |        |
| Podwyzs       | zenie podc  | zas wydajnosci: |             | 300 V   | / ( -30<br>- dosta | 000 3<br>awa/- po | 3000<br>bór) | )<br>) |
| Pomniejs      | zenie podc  | zas wydajnosci: |             | -100 V  | /(-30<br>dosta     | 000 3<br>awa/- po | 3000<br>bór) | )<br>) |
| Maksyma       | alna moc ro | zładowania bate | nii:        | 0 0     | V (O               | . 30000           | )            |        |
| Minimaln      | y SOC bate  | erii:           | 20          | • %     | •                  |                   |              |        |
| Faza:         |             |                 | L1 (R)      | •       |                    |                   |              |        |

**Moc sieci na L1 (P**<sub>L1</sub>): P<sub>L1</sub> > +300 W -> *dodaje mocy do grzejnika* 

P<sub>L1</sub> < +300 W ∧ P<sub>L1</sub> > -100 W −> moc nie ulega zmianie P<sub>L1</sub> < -100 W −> ujmuje mocy przekazywanej do grzejnika

**Moc rozładowania baterii (P**<sub>roz</sub>): P<sub>roz</sub> > 0 W -> *ujmuje mocy przekazywanej do grzejnika* 

Minimalna SOC baterii: SOC < 20% - wyjście zostanie wyłączone (moc = 0)

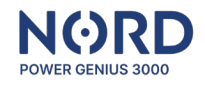

Przykład zastosowania 2: Sterowanie grzejnikiem 1F o mocy wejściowej 2000 W podłączonym do fazy L1. (jednostka wytwarzania bez możliwości dostawy nadwyżek do sieci dystrybucyjnej)

| Regulacja Przelewy Stanem baterii Re | gulatorem czasowym Termome | <ul> <li>Moc sieci na L1 (PL1):</li> <li>PL1 &gt; -100 W -&gt; dodaje mocy do grzejnika</li> <li>PL1 &lt; -100 W A PL1 &gt; -200 W -&gt; moc nie ulega zmianie</li> </ul> |
|--------------------------------------|----------------------------|----------------------------------------------------------------------------------------------------|
| Podwyzszenie podczas wydajnosci:     | -100 W (-30000 30000       | $P_{L1} < -200 W \rightarrow ujmuje mocy przekazywanej do grzejnika$                                                                                                    |
| Pompioiozopio podozna undpinosoji    | 200 W ( 20000 20000        | Moc rozładowania baterii (P <sub>roz</sub> ):                                                                                                    |
| Foninnejszenne pouczas wydajnosci.   | (+ dostawa/- pobór)        | P <sub>roz</sub> > 100 W –> <i>ujmuje mocy przekazywanej do grzejnika</i>                                                                                                 |
| Maksymalna moc rozładowania baterii: | 100 W (0 30000)            | Minimalny stan naładowania akumulatora [Minimum                                                                                                    |
| Minimalny SOC baterii:               | 85 • %                     | battery SOC]:                                                                                                    |
|                                      |                            | SOC < 85% - Wyjscie zostanie Wyłączone (moc = 0)                                                                                                    |
| Faza:                                | L1 (R) •                   |                                                                                                    |

Uwaga: Ustawione wartości służą do przykładowego objaśnienia funkcji, nie są to ustawienia zalecane dla danego typu urządzenia.

#### Sterowanie wyjściami – Eksport do sieci

Służy do sterowania wyjściami na podstawie eksportu mocy do sieci dystrybucyjnej. W celu **włączenia wyjść wszystkie warunki** muszą być spełnione jednocześnie:

- Włączenie, gdy eksport do sieci jest powyżej [Turn on when export to grid is above]: przekracza ustawioną wartość na ustawionej fazie
- Maksymalne zużycie z akumulatora [Maximum consumption from the battery]: nie przekroczy ustawionej wartości
- Minimalny stan naładowania akumulatora [Minimum battery SOC]: przekracza ustawioną wartość

W celu wyłączenia wyjść wystarczy spełnienie jednego z warunków:

- Wyłączenie, gdy import z sieci jest powyżej [Turn off when import from grid is above]: przekracza ustawioną wartość na ustawionej fazie
- Maksymalne zużycie z akumulatora [Maximum consumption from the battery]: ustawiona wartość zostaje przekroczona
- Minimalny stan naładowania akumulatora [Minimum battery SOC]: wynosi mniej niż ustawiona

Uwagi: SOC - stan naładowania Tryb *Wypływy* można wykorzystać także dla systemu bez podłączonej baterii, w takim przypadku należy ustawić *Minimalną SOC baterii* na wartości *0 %*.

Przykład zastosowania 1: Załączanie urządzenia 1F o poborze mocy 2000 W, podłączonego do fazy L1.

(załączanie urządzenia tylko w okresie wystarczającej nadwyżki)

| Regulacja Przelewy Stanem baterii Regulatorem czasowy | ym Termome 1 > | Moc sieci na L1 (PL1):                                                               |
|-------------------------------------------------------|----------------|--------------------------------------------------------------------------------------|
|                                                       |                | P <sub>L1</sub> > 2000 W -> <i>wyjście się włączy</i>                                |
| ✓ Włącz tunkcję                                       |                | $P_{L1} < 2000 W \land P_{L1} > 0 W \rightarrow stan wyjscia się nie zmienia$        |
| Włącz w razie dostawy do sieci powyżej: 2000          | W ( 0 30000 )  | P <sub>L1</sub> < 0 W -> <i>wyłączenie wyjścia</i>                                   |
| Wyłącz w razie poboru do sieci powyżej: 0             | W ( 0 30000 )  | <b>Moc rozładowania baterii (P</b> roz):<br>Proz > 0 W -> <i>wyjście się wyłaczy</i> |
| Maksymalna moc rozładowania baterii: 0                | W ( 0 30000 )  | Minimalny stan naładowania akumulatora                                               |
| Minimalny SOC baterii: 80 -                           | %              | [Minimum battery SOC]:<br>SOC < 80% - <i>wyjście zostanie wyłączone</i>              |
| Faza: L1 (R) 🔹                                        |                |                                                                                      |

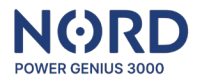

#### Przykład zastosowania 2:

Załączanie urządzenia 3F o poborze mocy 3000 W (możliwość wykorzystania mocy z baterii do 1000 W przy SOC powyżej 50%)

| Regulacja Przelewy Stanem baterii Regulatorem czasowym Termome | Moc sieci (P <sub>suma</sub> ):                                                                                                    |
|----------------------------------------------------------------|----------------------------------------------------------------------------------------------------|
| ☑ Włącz funkcję                                                | P <sub>suma</sub> > 2000 W −> <i>wyjście się włączy</i><br>P <sub>suma</sub> < 2000 W ∧ P <sub>suma</sub> > 50 W −> <i>stan wyjścia się nie</i><br><i>zmienia</i> |
| Włącz w razie dostawy do sieci powyżej: 2000 W (0 30000)       | P <sub>suma</sub> > 50 W -> <i>wyjście się wyłączy</i>                                                                                                    |
| Wyłącz w razie poboru do sieci powyżej: 50 W (0 30000)         | Moc rozładowania baterii (P <sub>roz</sub> ):                                                                                                    |
| Maksymalna moc rozładowania baterii: 1000 W (030000)           | P <sub>roz</sub> > 1000 W -> <i>wyjście się wyłączy</i>                                                                                                    |
| Minimalny SOC baterii: 80 🗸 %                                  | Minimalna SOC baterii:<br>SOC < 50% - <i>wyjście zostanie wyłączone</i>                                                                                           |
| Faza: Suma •                                                   |                                                                                                    |

Uwaga: Ustawione wartości służą do przykładowego objaśnienia funkcji, nie są to ustawienia zalecane dla danego typu urządzenia.

#### Sterowanie wyjściami – Stan naładowania akumulatora (SOC)

W celu włączenia wyjść wszystkie warunki muszą być spełnione jednocześnie:

- Aktualny czas [Current time]: znajduje się w ustawionym oknie czasowym
- Włącz powyżej: Włączenie powyżej [Turn on above]: stan naładowania (SOC) akumulatora przekracza ustawioną wartość
- Maksymalne zużycie z akumulatora [Maximum consumption from the battery]: nie przekroczy ustawionej wartości

W celu wyłączenia wyjść wystarczy spełnienie jednego z warunków:

- Aktualny czas [Current time]: czas jest poza ustawionym oknem czasowym
- Wyłączenie poniżej [Turn off below] stan naładowania (SOC) akumulatora wynosi mniej niż ustawiona wartość
- Maksymalne zużycie z akumulatora [Maximum consumption from the battery]: ustawiona wartość zostaje przekroczona

## Przykład zastosowania 1: Załączanie urządzenia z wykorzystaniem części pojemności baterii do mocy 1000 W (załączanie w przypadku jednostki wytwarzania bez możliwości dostawy

(załączanie w przypadku jednostki wytwarzania **bez możliwości dostawy nadwyżek** z wykorzystaniem baterii)

| Regulacja Przelew                          | Stanem baterii Regulatorem czaso                | wym Termome       | W przedziale czasowym 8:00 - 18:00 wyjście zostanie właszone po osiegniecju 90 % SOC beterii                                    |
|--------------------------------------------|-------------------------------------------------|-------------------|----------------------------------------------------------------------------------------------------|
| ✓   Włącz funkcji     Od:   8     Do:   18 | 0 ▼ Włącz powyżej: 90<br>0 ▼ Wyłącz powyżej: 70 | • %<br>• %        | Wyjście pozostanie włączone, dopóki bateria nie<br>rozładuje się poniżej 70 % SOC lub pobór z baterii nie<br>przekroczy 1000 W. |
| Maksymalna moc                             | rozładowania baterii: 1                         | 000 W ( 0 30000 ) |                                                                                                    |

Uwaga: Ustawione wartości służą do przykładowego objaśnienia funkcji, nie są to ustawienia zalecane dla danego typu urządzenia.

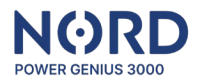

#### Sterowanie wyjściami – Timer

Sterowanie wyjściem odbywa się na podstawie aktualnego czasu.

#### Warunki włączenia wyjścia:

• Aktualny czas [Current time]: znajduje się w ustawionym oknie czasowym

Warunki wyłączenia wyjścia:

• Aktualny czas [Current time]: znajduje się poza ustawionym oknem czasowym

#### Sterowanie wyjściami – Termostat

Sterowanie wyjściem odbywa się na podstawie zmierzonej temperatury z cyfrowego czujnika temperatury.

W celu włączenia wyjść wszystkie warunki muszą być spełnione jednocześnie:

- Aktualny czas [Current time]: znajduje się w ustawionym oknie czasowym
- Zmierzona temperatura [Measured temperature]: spełnia warunek załączenia

W celu wyłączenia wyjść wystarczy spełnienie jednego z warunków:

- Aktualny czas [Current time]: znajduje się poza ustawionym oknem czasowym
- Zmierzona temperatura [Measured temperature]: spełnia warunek wyłączenia

#### Sterowanie wyjściami – Wejście - Sterowanie zewnętrzne

Sterowanie wyjściem odbywa się na podstawie stanu wejścia.

Warunki włączenia wyjścia w trybie sterowania zewnętrznego [External control]:

• Wybrane wejście jest aktywne [The selected input is activated] (podłączone do zacisku GND (uziemienia))

Warunki wyłączenia wyjścia w trybie HDO:

• Wybrane wejście nie jest aktywne [The selected input is not activated] (nie jest podłączone do zacisku GND (uziemienia))

#### Sterowanie wyjściami – Wejście - Przełącznik przyciskowy

Sterowanie wyjściem odbywa się na podstawie stanu wejścia.

Warunki włączenia wyjścia w trybie przycisku [Button]:

• Wybrane wejście zostało aktywowane [The selected input has been activated] (podłączenie do zacisku GND (uziemienia) przez co najmniej 50 ms)

#### Warunki wyłączenia wyjścia w trybie przycisku [Button]:

• Upłynął ustawiony czas [The set time has expired] ("The time when power is on" ["Czas kiedy zasilanie jest włączone"])

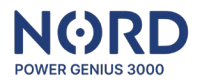

#### Zakładka – Symulator

Za pomocą symulatora można symulować dowolnie określone wartości parametrów konwertera w celu przetestowania funkcjonalności ustawionych reguł.

Sterowanie symulatorem:

| Enable symulator<br>[Włącz symulator]               | W tym trybie dane nie są odczytywane z falownika, ale<br>wykorzystywane są dane wprowadzone przez użytkownika.<br>Urządzenie reaguje na te dane zgodnie z układem logicznym<br>ustawionym w zakładce <i>Outputs</i> [Wyjścia]. |
|-----------------------------------------------------|----------------------------------------------------------------------------------------------------|
| Entered values                                      | Ustawienie dla wartości poszczególnych parametrów.                                                                                                    |
| [Wprowadzone<br>wartości]                           |                                                                                                    |
| Button: Set values<br>[Przycisk: Ustaw<br>wartości] | Przesyła dane do urządzenia (Symulator musi być włączony).                                                                                                    |
| Button: Set time<br>[Przycisk: Ustaw<br>czas]       | Przesyła dane do urządzenia (Symulator musi być włączony).                                                                                                    |

Uwagi: Symulator działa w taki sposób, że cała logika odbywa się po stronie urządzenia, czyli w taki sam sposób jak w rzeczywistym działaniu. Jedyna różnica polega na tym, że dane wejściowe nie są odczytywane z falownika, lecz z aplikacji.

Symulatora można również używać bez podłączania falownika (poprzez linię transmisji danych).

W przypadku użycia trybu *Regulacji,* moc regulowanych wyjść aktualizowana jest zawsze po wysłaniu wartości za pomocą przycisku "*Ustaw wartości*".

#### Zakładka – Operacje

Zakładka Action [Operacje] zawiera poszczególne przyciski do zarządzania konfiguracjami urządzenia.

| Read from unit          | Służy do załadowania konfiguracji z urządzenia do aplikacji.       |
|-------------------------|--------------------------------------------------------------------|
| [Odczytaj z             |                                                                    |
| urządzenia]             |                                                                    |
| Save to unit [Zapisz do | Służy do zapisania konfiguracji z aplikacji w urządzeniu.          |
| urządzenia]             |                                                                    |
| Read from file          | Służy do załadowania konfiguracji z pliku do aplikacji.            |
| [Odczytaj z pliku]      |                                                                    |
| Save to file [Zapisz do | Służy do zapisania konfiguracji z aplikacji do pliku w komputerze. |
| pliku]                  |                                                                    |
| Firmware update         | Otwiera przeglądarkę w celu wybrania pliku, który posłuży do       |
| [Aktualizacja           | aktualizacji urządzenia.                                           |
| oprogramowania          |                                                                    |
| sprzętowego]            |                                                                    |
|                         |                                                                    |

#### Panel informacyjny – Falownik

Panel wyświetla aktualne wartości poszczególnych parametrów z falownika, lub włączonego symulatora.

Uwaga:Interwał odświeżania wartości poszczególnych danych z falownika wynosi 3 s.

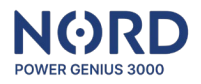

## Panel informacyjny – NORD Power Genius 3000

Panel wyświetla aktualny stan poszczególnych wejść, wyjść, czujników temperatury lub czasy ich załączenia i zablokowania.

| IN1 – IN4            | Stan wejścia: <b>zielony</b> – wejście aktywne, <b>czerwony</b> – wejście nieaktywne. |
|----------------------|---------------------------------------------------------------------------------------|
| T-IN1 – T-IN2        | Temperatury mierzone przez czujniki temperatury.                                      |
| OUT1-OUT7            | Stan wyjść: zielony – wyjście włączone / pełna moc w trybie                           |
|                      | Regulacji, pomarańczowy – uruchomiona regulacja, czerwony –                           |
|                      | wyjście wyłączone.                                                                    |
| OUTx turned on for   | Wyświetla czas, na jaki wyjście pozostanie włączone.                                  |
| time [OUTx włączone  | Jeżeli wyjście jest włączone, a czas pozostaje 00:01, oznacza to, że                  |
| na czas]             | nie zostały spełnione warunki do wyłączenia wyjścia. W przypadku                      |
|                      | aktywacji trybu <i>Regulacji</i> wyświetli się aktualny stosunek mocy                 |
|                      | wyrażony w procentach.                                                                |
| Turn on blocking     | Jeżeli wyjście zostanie włączone po spełnieniu warunków, to na ten                    |
| [Blokada włączenia]  | czas blokowane jest włączenie kolejnego wyjścia.                                      |
|                      | Czas blokady włączenia wynosi maksymalnie 10 sekund.                                  |
| Turn off blocking    | Jeżeli wyjście zostanie wyłączone po spełnieniu warunków, to na ten                   |
| [Blokada wyłączenia] | czas blokowane jest kolejne wyjście.                                                  |
|                      | Czas blokady wyłączenia wynosi maksymalnie 10 sekund.                                 |

## Zachowanie urządzenia w stanach awaryjnych

| Utrata komunikacji z<br>falownikiem przez czas<br>dłuższy niż 10 sekund. | Na wyświetlaczu pojawia się informacja "COM ERR".<br>Wyjścia przypisane do <i>przelewów</i> [Overflows], <i>stanu akumulatora [</i> Battery status], <i>timera</i> [Timer] i <i>termostatu</i> [Thermostat] są wyłączone.                                                                                                    |
|--------------------------------------------------------------------------|----------------------------------------------------------------------------------------------------|
| Usterka czujnika<br>temperatury przez czas                               | Wyjścia przypisane do trybu <i>Termostat</i> [Thermostat] są wyłączone.                                                                                                    |
| dłuższy niż 10 sekund.                                                   |                                                                                                    |
| Nieprawidłowe dane w<br>pamięci konfiguracji<br>urządzenia.              | Błąd może wystąpić, gdy ustawienia nie zostaną w<br>całości zapisane w urządzeniu.<br>Na wyświetlaczu pojawia się informacja "MEM ERR".<br>Wszystkie wyjścia są wyłączone.<br>Jeśli ten błąd występuje po raz pierwszy, należy ponownie<br>załadować nową konfigurację do urządzenia; w innych<br>przypadkach należy skontaktować się z pomocą<br>techniczną. |
| Na wyświetlaczu nie widać<br>żadnego tekstu.                             | Usterka może wystąpić, gdy aktualizacja<br>oprogramowania sprzętowego nie została zakończona.<br>Wszystkie wyjścia są wyłączone.<br>Jeśli ten błąd występuje po raz pierwszy, należy<br>zaktualizować oprogramowanie sprzętowe urządzenia; w<br>innych przypadkach należy skontaktować się z pomocą<br>techniczną.                                            |

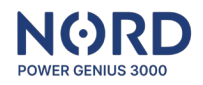

## Warunki gwarancji

- Gwarancja obowiązuje przez 24 miesiące od daty zakupu.
- Ewentualna reklamacja zostanie uwzględniona przez sprzedawcę końcowego na podstawie przedstawionego dowodu zakupu produktu.
- W przypadku wykrycia jakiejkolwiek wady materiałowej lub produkcyjnej w okresie gwarancyjnym, produkt zostanie naprawiony lub wymieniony bezpłatnie.
- Gwarancja nie obejmuje wad spowodowanych niewłaściwym użytkowaniem, modyfikacją produktu, niewłaściwym montażem niezgodnym z instrukcją instalacji, a także wad spowodowanych czynnikami zewnętrznymi, jak na przykład uszkodzenia spowodowane uszkodzeniem mechanicznym, przepięciem, wodą, itd.
- W przypadku wady nieusuwalnej, urządzenie zostanie wymienione na nowe lub nastąpi zwrot ceny kupna.
- Gwarancja nie obejmuje kosztów transportu oraz opłat pocztowych.

Zwracamy uwagę, że niniejsze oświadczenie dotyczące warunków gwarancji dla produktu NORD Power Genius 3000, może NIE BYĆ najnowszą wersją; w razie potrzeby zwróć się do sprzedawcy końcowego w celu udostępnienia najnowszej wersji.

## CE, PHS, Recykling

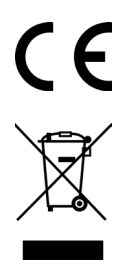

Producent oświadcza, że niniejsze urządzenie zostało zaprojektowane i wyprodukowane zgodnie ze zharmonizowanymi przepisami prawnymi Unii Europejskiej: dyrektywy nr: 2014/53/UE, 2014/30/UE, 2011/65/UE, o ile użytkowane jest zgodnie z jego przeznaczeniem.

## Deklarację zgodności można znaleźć na stronie internetowej swojego dystrybutora.

Urządzenia nie należy wyrzucać do zwykłych odpadów – należy je przekazać do punktu zbiórki odpadów elektronicznych.